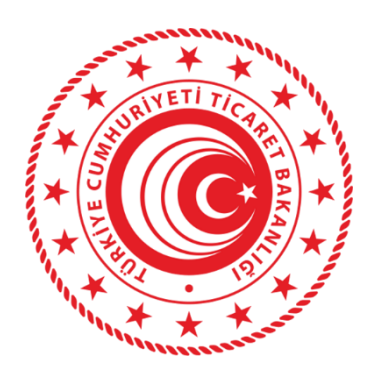

# İKİNCİ EL MOTORLU KARA TAŞITI TİCARETİ BİLGİ SİSTEMİ (İETTS) ALIM SATIM SORUMLUSU/DANIŞMANI BİLDİRİMİ YARDIM REHBERİ

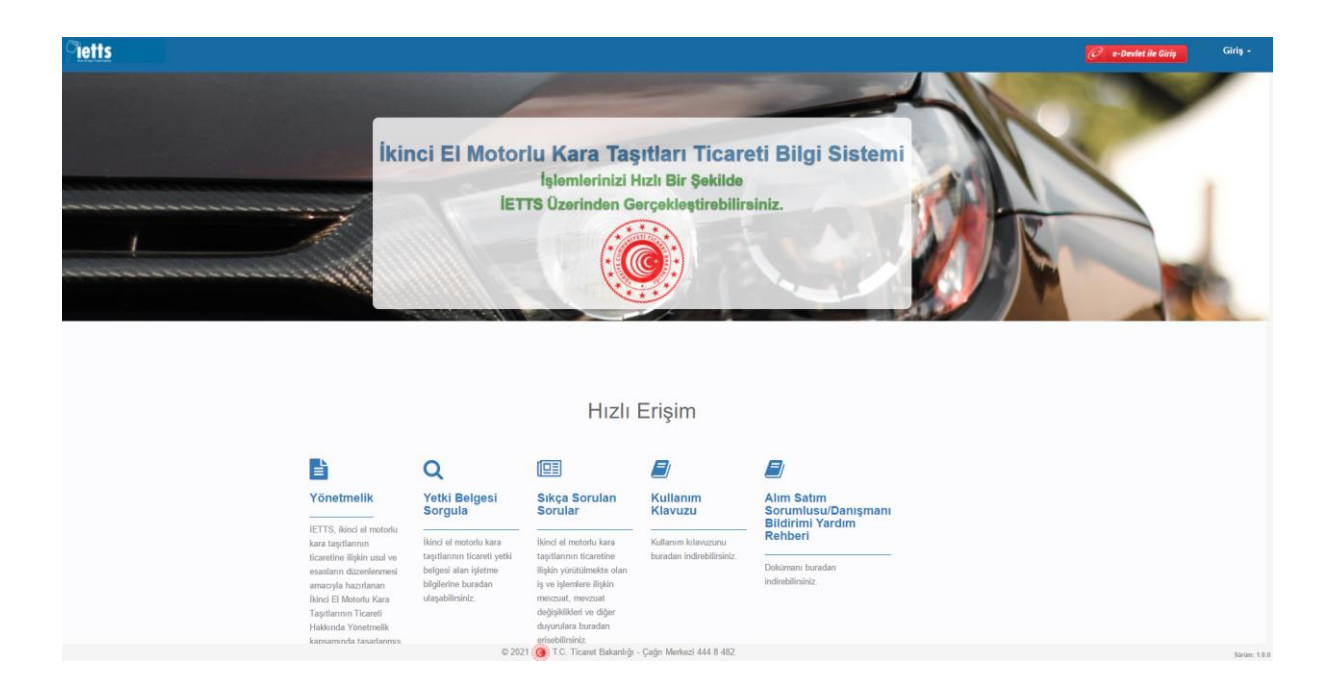

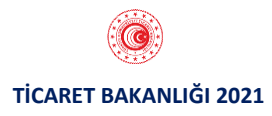

## ALIM SATIM SORUMLUSU/ DANIŞMANI BİLDİRİM İŞLEMLERİ

## 1.1. UYGULAMAYA GİRİŞ

• Uygulamaya kullanıcı adı ve şifre ile veya e-devlet üzerinden giriş sağlandıktan sonra Alım Satım Sorumlusu/Danışmanı Bildirimi menüsüne tıklanır. İlgili ekran ara yüzü aşağıda yer almaktadır.

| Ana Sayla Yetki Belgesi Başvuruları - Alım Satım S | onumkusu/Danişmani Bildirimi             |                  |
|----------------------------------------------------|------------------------------------------|------------------|
|                                                    |                                          |                  |
|                                                    |                                          |                  |
| YENI BAŞVURU                                       | BAŞVURULARIM                             | YETKI BELGELERIM |
|                                                    | 12                                       |                  |
| Detay 🕹                                            | Dotay 🖸                                  | Detay 🛇          |
|                                                    |                                          |                  |
|                                                    |                                          |                  |
| YETKI BELGESI YENILEME BAŞVURUSU                   | ALIM SATIM SORUMLUSU/DANIŞMANI BILDIRIMI |                  |
| İŞLETME ADI, UNVAN, AD SOYAD, ADRES DEĞIŞIKLIKLERI |                                          |                  |
| Detay 🛛                                            | Detay <b>O</b>                           |                  |

### **1.2. İŞLETME SEÇİMİ**

• Alım Satım Sorumlusu / Danışmanı Bildirimi yapılacak yetkili olunan işletmenin türü seçilir. İlgili ekran ara yüzü aşağıda yer almaktadır.

| <b>Pietts</b>      | Ana Sayfa Yetki Belgesi Başvuruları -                                | Alm Satum SotumbourDansyman: Bildelmi |  |  |  |  |  |  |  |  |  |  |
|--------------------|----------------------------------------------------------------------|---------------------------------------|--|--|--|--|--|--|--|--|--|--|
| Alım Satım Sorumlu | Alım Satım Sorumlusu/Danışmanı Bildirimi İçin İşletme Türünü Seçiniz |                                       |  |  |  |  |  |  |  |  |  |  |
|                    |                                                                      |                                       |  |  |  |  |  |  |  |  |  |  |
|                    | Ticari İşler                                                         | etme Esnaf İşletmesi                  |  |  |  |  |  |  |  |  |  |  |
|                    | Devam Et O                                                           | Devan E D                             |  |  |  |  |  |  |  |  |  |  |
|                    |                                                                      | 0                                     |  |  |  |  |  |  |  |  |  |  |

• İşletme türü seçiminden sonra seçilen türe göre MERSİS/ESBİS uygulamalarından yetkili olunan işletmeler ekrana gelir. Alım Satım Sorumlusu / Danışmanı Bildirimi yapılacak olan işletme seçilir ve "Devam Et" butonuna tıklanır. İlgili ekran ara yüzü aşağıda yer almaktadır.

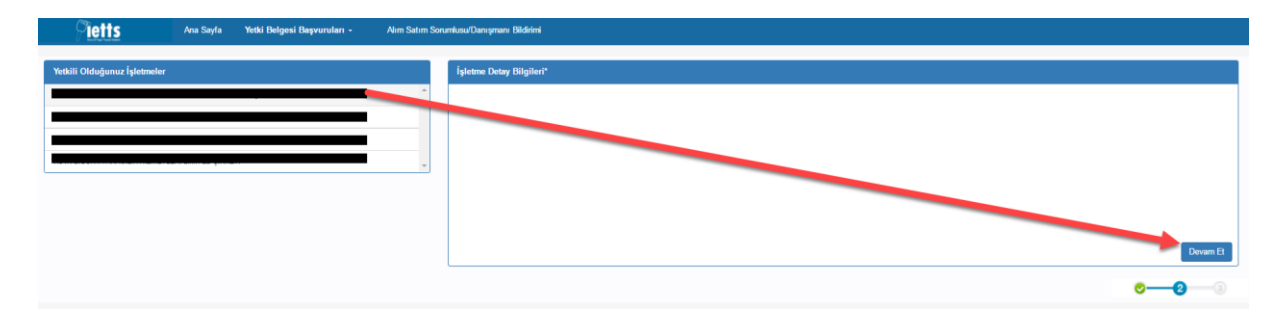

#### 1.3. ALIM SATIM SORUMLUSU / DANIŞMANI BİLDİRİMİ

T.C. kimlik numarasına sahip kişilerin bildirimi için T.C. Kimlik No butonuna tıklanır. T.C. kimlik numarası bulunmayan kişilerin bildirimi için Pasaport No butonuna tıklanır. İlgili ekran ara yüzü aşağıda yer almaktadır.

| Pietts                  | Ana Sayfa | Yetki Belgesi Başvuruları - | Alım Satım S | orumlusu/Danışma               | nı Bildirimi                  |                                   |        |                |              |     |            |       |           |
|-------------------------|-----------|-----------------------------|--------------|--------------------------------|-------------------------------|-----------------------------------|--------|----------------|--------------|-----|------------|-------|-----------|
| İşletme Detay Bilgileri |           |                             | *            | Alım Satım So<br>T.C. Kimik No | rumlusu/Danışı<br>Pasaport No | nanı Ekleme                       |        |                |              |     |            |       |           |
|                         |           |                             |              | Alım Satım So                  | rumluları/Danış               | manları                           |        |                |              | 1   |            | 1     |           |
|                         |           |                             |              | Adı                            | Soyad                         | T.C.Kimlik<br>No / Pasaport<br>No | Meslek | Baslama Tarihi | Bitiş Tarihi | MYB | Dokümanlar | Detay | Düzenle   |
|                         |           |                             |              |                                |                               |                                   |        |                |              |     |            |       |           |
|                         |           |                             |              |                                |                               |                                   |        |                |              |     |            |       |           |
|                         |           |                             |              |                                |                               |                                   |        |                |              |     |            |       |           |
|                         |           |                             |              |                                |                               |                                   |        |                |              |     |            |       |           |
|                         |           |                             |              |                                |                               |                                   |        |                |              |     |            |       |           |
|                         |           |                             |              |                                |                               |                                   |        |                |              |     |            |       |           |
|                         |           |                             |              |                                |                               |                                   |        |                |              |     |            |       |           |
|                         |           |                             | ¥            |                                |                               |                                   |        |                |              |     |            |       |           |
|                         |           |                             |              |                                |                               |                                   |        |                |              |     |            | o0    | <b>93</b> |

#### T.C. No ile Alım Satım Sorumlusu / Danışmanı Bildirimi

Bildirimi yapılacak kişinin T.C. Kimlik numarası girişi yapılarak "Kişi Sorgula" butonuna tıklanır. İlgili ekran ara yüzü aşağıda yer almaktadır.

| Alım Satım Sorumlusu/Danışmanı Ekleme |              |        |
|---------------------------------------|--------------|--------|
| T.C. Kimlik No Pasaport No            |              |        |
| Kimlik No                             |              |        |
|                                       | Kişi Sorgula | Vazgeç |

Açılan ekranda bildirimi yapılacak olan kişinin bilgilerine ilişkin form doldurularak "Kaydet" butonuna basılır.

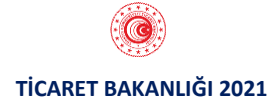

| Alım Satım Sorumlusu/Danışman | ı Ekleme                       |
|-------------------------------|--------------------------------|
| T.C. Kimlik No Pasaport No    |                                |
| T.C. Kimlik No                |                                |
| Adı                           |                                |
| Soyadı                        |                                |
| Doğum Tarihi                  |                                |
| Uyruk                         |                                |
| Cinsiyet                      |                                |
| Meslek                        | T                              |
| Eğitim Durumu                 |                                |
| Eğitim Bilgisi                | Universite, Fakülte, Bölüm vb. |
| E-Posta                       |                                |
| Cep Telefonu                  |                                |
| Telefon                       |                                |
| Tebligat Adresi               |                                |
| İşe Başlama Tarihi            | gg.aa.yyyy                     |
| MYB Kontrolü                  | Q Kaydet Vazgeç                |

Formda yer alan bilgilerden ad, soyad, doğum tarihi, uyruk ve cinsiyet bilgileri ilgili sistemlerden çekilir ve ekrana getirilmektedir. Telefon (sabit telefon) bilgisi hariç diğer alanların doldurulması zorunludur. MYB Kontrolü butonuna tıklanarak bildirimi yapılacak olan kişinin Mesleki Yeterlilik Belgesi(MYB) kontrolü yapılabilir. "Kaydet" butonuna basıldığında formda doldurulan bilgiler ve kişinin MYB'si bulunuyorsa MYB bilgileri sisteme kaydedilir.

#### Pasaport No ile Alım Satım Sorumlusu / Danışmanı Bildirimi

Bildirimi yapılacak kişinin T.C. Kimlik numarası bulunmuyorsa "Pasaport No" butonuna tıklanır. İlgili ekran ara yüzü aşağıda yer almaktadır.

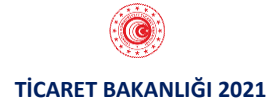

| Alım Satım Sorumlusu/Danışmanı Ekleme |                                |  |  |  |  |  |  |  |  |  |
|---------------------------------------|--------------------------------|--|--|--|--|--|--|--|--|--|
| T.C. Kimlik No Pasaport No            |                                |  |  |  |  |  |  |  |  |  |
| Pasaport No                           |                                |  |  |  |  |  |  |  |  |  |
| Adı                                   |                                |  |  |  |  |  |  |  |  |  |
| Soyadı                                |                                |  |  |  |  |  |  |  |  |  |
| Doğum Tarihi                          | gg.aa.yyyy                     |  |  |  |  |  |  |  |  |  |
| Uyruk                                 | <b></b>                        |  |  |  |  |  |  |  |  |  |
| Cinsiyet                              | <b>T</b>                       |  |  |  |  |  |  |  |  |  |
| Meslek                                | <b></b>                        |  |  |  |  |  |  |  |  |  |
| Eğitim Durumu                         | <b></b>                        |  |  |  |  |  |  |  |  |  |
| Eğitim Bilgisi                        | Universite, Fakülte, Bölüm vb. |  |  |  |  |  |  |  |  |  |
| E-Posta                               |                                |  |  |  |  |  |  |  |  |  |
| Cep Telefonu                          |                                |  |  |  |  |  |  |  |  |  |
| Telefon                               |                                |  |  |  |  |  |  |  |  |  |
| Tebligat Adresi                       |                                |  |  |  |  |  |  |  |  |  |
| İşe Başlama Tarihi                    | gg.aa.yyyy                     |  |  |  |  |  |  |  |  |  |
| MYB Kontrolü                          | Q                              |  |  |  |  |  |  |  |  |  |
|                                       | Kaydet                         |  |  |  |  |  |  |  |  |  |

Formda yer alan bilgilerden Telefon (sabit telefon) bilgisi hariç diğer alanların doldurulması zorunludur. MYB Kontrolü butonuna tıklanarak bildirimi yapılacak olan kişinin Mesleki Yeterlilik Belgesi(MYB) kontrolü yapılabilir. "Kaydet" butonuna basıldığında formda doldurulan bilgiler ve kişinin MYB'si bulunuyorsa MYB bilgileri sisteme kaydedilir.

## 1.4. ALIM SATIM SORUMLUSU / DANIŞMANI BİLDİRİMİ DÜZENLEME

Alım satım sorumlusu/danışmanı bildirimi yapılan kişiler "Alım Satım Sorumluları/Danışmanları" bölümünde listelenir. İlgili ekran ara yüzü aşağıda yer almaktadır.

| Image: Source State State Source State State Source State State S | Pietts                  | Ana Sayfa | Yetki Belgesi Başvuruları + | Alim Satim S | orumlusu/Danışma | nı Bildirimi    |               |                                             |                |              |     |              |       |         |
|----------------------------------------------------------------------------------------------------|-------------------------|-----------|-----------------------------|--------------|------------------|-----------------|---------------|---------------------------------------------|----------------|--------------|-----|--------------|-------|---------|
| CC Colla No       Perspectivo         Ada       Soyad       T.C.Krinki No<br>// Paspoce No       Beslame Tarihi       Bidg Tarihi       MPB       Dokimandar       Detay       Data         Motorio, kaza tagit alm satem       05 01 2021       Image: Colla No       Motorio, kaza tagit alm satem       05 01 2021       Image: Colla No       Image: Colla No       Image                                                                                                    | İşletme Detay Bilgileri |           |                             |              | Alım Satım So    | rumlusu/Danışr  | nanı Ekleme   |                                             |                |              |     |              |       |         |
| Atm Sature Socientifular/Discogramatize       T.C. Kineik No       Maslek       Bastama Tarihi       Bitig Tarihi       MPB       Dokimanize       Dir       Dir       Dir       Dir       Dir         Adir       Soyad       / Pasaport No       Monok kara tagit alm salm       0.10.2021       Q       IDokumanize       Q       IDokumanize       Q       IDokumanize       Q       IDokumanize       Q       IDokumanize       Q       IDokumanize       Q       IDokumanize       Q       IDokumanize       IDokumanize <th></th> <th></th> <th></th> <th>*</th> <th>T.C. Kimlik No</th> <th>Pasaport No</th> <th></th> <th></th> <th></th> <th></th> <th></th> <th></th> <th></th> <th></th>                                                                                                    |                         |           |                             | *            | T.C. Kimlik No   | Pasaport No     |               |                                             |                |              |     |              |       |         |
| Adv     Soyad     T.C.Kimik No<br>/Pesapor No     Meslek     Baslams Tarihi     Bitig Tarihi     MYB     Dolamanlar     Desay     Dol       Modols hars tagit alm stam     01.01.2021     Q     Q     Dolamanlar     Q     Q     Dolamanlar     Q     Q     Dolamanlar     Q     Q </td <th></th> <td></td> <td></td> <td></td> <td>Alim Satim So</td> <td>rumluları/Danıs</td> <td>manları</td> <td></td> <td></td> <td></td> <td></td> <td></td> <td></td> <td></td>                                                                                                    |                         |           |                             |              | Alim Satim So    | rumluları/Danıs | manları       |                                             |                |              |     |              |       |         |
| Adv     Soyad     / Pasaport N     Medek     Bisfarma Tarthi     Bitfa Tarthi     MPB     Oximunator     Detay     Du       Month     Soyad     Soyad     Soyad     Oxiola kara taght alm satim     01.01.2221     Image: Soyad     Image: Soyad     <                                                                                                    |                         |           |                             |              |                  |                 | T.C.Kimlik No |                                             |                |              |     |              |       | -       |
| sournisuu     Q     El Dosumentar     Q     A                                                                                                    |                         |           |                             |              | Adı              | Soyad           | / Pasaport No | Meslek<br>Motoriu kara tasiti alim satim    | Baslama Tarihi | Bitiş Tarihi | MYB | Dokümanlar   | Detay | Düzenle |
| Motork kar tagt alm salm 05 01 2021   Dokumardar  Q                                                                                                    |                         |           |                             |              |                  |                 |               | sorumlusu                                   | 01.01.2021     |              | Q   | Dokumanlar   | Q     | 1       |
|                                                                                                    |                         |           |                             |              |                  |                 |               | Motorlu kara taşıtı alım satım<br>sorumlusu | 05.01.2021     |              |     | S Dokumanlar | Q     | 1       |
|                                                                                                    |                         |           |                             |              |                  |                 |               |                                             |                |              |     |              |       |         |
| <u></u>                                                                                                    |                         |           |                             | Ŧ            |                  |                 |               |                                             |                |              |     |              |       |         |

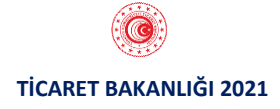

Bu alandan "Dokümanlar" butonuna tıklanarak kişiye ilişkin doküman yüklenebilmektedir. İlgili ekran ara yüzü aşağıda yer almaktadır.

| Alım Satım                                        | Alım Satım Sorumluları/Danışmanları |              |                                             |              |              |         |            |                     |         |   |   |
|---------------------------------------------------|-------------------------------------|--------------|---------------------------------------------|--------------|--------------|---------|------------|---------------------|---------|---|---|
| Adı Soyad <sup>T.C.Kimlik</sup> N<br>/ Pasaport N |                                     | No<br>Meslek | Baslama Tarihi                              | Bitiş Tarihi | Bitiş Tarihi |         | Dokümanlar | Detay               | Düzenle | * |   |
|                                                   |                                     |              | Motorlu kara taşıtı alım satım<br>sorumlusu | 01.01.2021   |              |         |            | Dokumanlar          | Q       | ø |   |
| Doküm                                             | an Adı                              | Y            | ükleme Tarihi                               | Görüntüle    | Sil          | Doküman | Y          | Dosya Seç Dosya seç | Imedi   |   |   |
|                                                   |                                     |              | Motorlu kara taşıtı alım satım<br>sorumlusu | 05.01.2021   |              |         |            | Se Dokumanlar       | Q       | ø |   |
| 1                                                 |                                     |              |                                             |              |              |         |            |                     |         |   | * |

Bu alandan "Detay" butonuna tıklanarak kişiye ilişkin bilgiler görüntülenebilmektedir.

| Alım Satım     | Alım Satım Sorumlusu/Danışmanı Ekleme |                                |                                             |                |              |     |            |       |         |   |  |  |
|----------------|---------------------------------------|--------------------------------|---------------------------------------------|----------------|--------------|-----|------------|-------|---------|---|--|--|
| T.C. Kimlik No | T.C. Kmilk No Pasaport No             |                                |                                             |                |              |     |            |       |         |   |  |  |
| Alım Satım     | Alım Satım Sorumluları/Danışmanları   |                                |                                             |                |              |     |            |       |         |   |  |  |
| Adı            | Soyad                                 | T.C.Kimlik No<br>/ Pasaport No | Meslek                                      | Baslama Tarihi | Bitiş Tarihi | МҮВ | Dokümanlar | Detay | Düzenle | * |  |  |
|                |                                       |                                | Motorlu kara taşıtı alım satım<br>sorumlusu | 01.01.2021     |              | Q   | Nokumanlar | Q     | ø       |   |  |  |
|                |                                       |                                | Motorlu kara taşıtı alım satım<br>sorumlusu | 05.01.2021     |              |     | Nokumanlar | Q     | ø       |   |  |  |
|                |                                       |                                |                                             |                |              |     |            |       |         |   |  |  |
| 1              |                                       |                                |                                             |                |              |     |            |       |         | + |  |  |

İlgili ekran ara yüzü aşağıda yer almaktadır.

| Alım Satım Soı<br>Bilgileri                           | rumlusu/Danışmanı | × |
|-------------------------------------------------------|-------------------|---|
| Doğum Tarihi                                          |                   |   |
|                                                       | l                 |   |
| Uyruk                                                 |                   |   |
| Cinsivet                                              |                   |   |
| omorjot                                               | l                 |   |
| Eğitim Durumu                                         |                   |   |
|                                                       |                   |   |
| Eğitim Bilgisi                                        |                   |   |
| E-posta                                               |                   |   |
|                                                       |                   |   |
| Cep Telefonu                                          | -                 |   |
|                                                       |                   |   |
| Telefon                                               |                   |   |
| Tebligat Adresi                                       |                   |   |
|                                                       |                   |   |
| E-posta<br>Cep Telefonu<br>Telefon<br>Tebligat Adresi |                   |   |

"Düzenle" butonuna tıklanarak kişiye ilişkin bilgiler düzenlenebilmektedir.

| Alım | Alım Satım Sorumluları/Danışmanları |       |                                |                                             |                |              |     |            |       |         |          |  |
|------|-------------------------------------|-------|--------------------------------|---------------------------------------------|----------------|--------------|-----|------------|-------|---------|----------|--|
| Adı  |                                     | Soyad | T.C.Kimlik No<br>/ Pasaport No | Meslek                                      | Baslama Tarihi | Bitiş Tarihi | МҮВ | Dokümanlar | Detay | Düzenle | <b>^</b> |  |
|      |                                     |       |                                | Motorlu kara taşıtı alım satım<br>sorumlusu | 01.01.2021     |              | Q   | Nokumanlar | Q     |         |          |  |
|      |                                     |       |                                | Motorlu kara taşıtı alım satım<br>sorumlusu | 05.01.2021     |              |     | Nokumanlar | Q     | ø       |          |  |
| 1    |                                     |       | 1                              | ,<br>                                       |                |              |     | 1          | 1     |         | *        |  |

"Düzenle" butonuna tıklandıktan sonra ekrana gelen formdan bildirim yapılan kişin e-posta, cep telefonu ve tebligat adresi bilgileri güncellenebilmektedir. Aynı ekrandan bildirim yapılan kişinin işten ayrılması durumunda "İş Bitiş Tarihi" bilgisi girilerek kişinin işten ayrılışına ilişkin bildirim yapılabilmektedir. İlgili ekran ara yüzü aşağıda yer almaktadır.

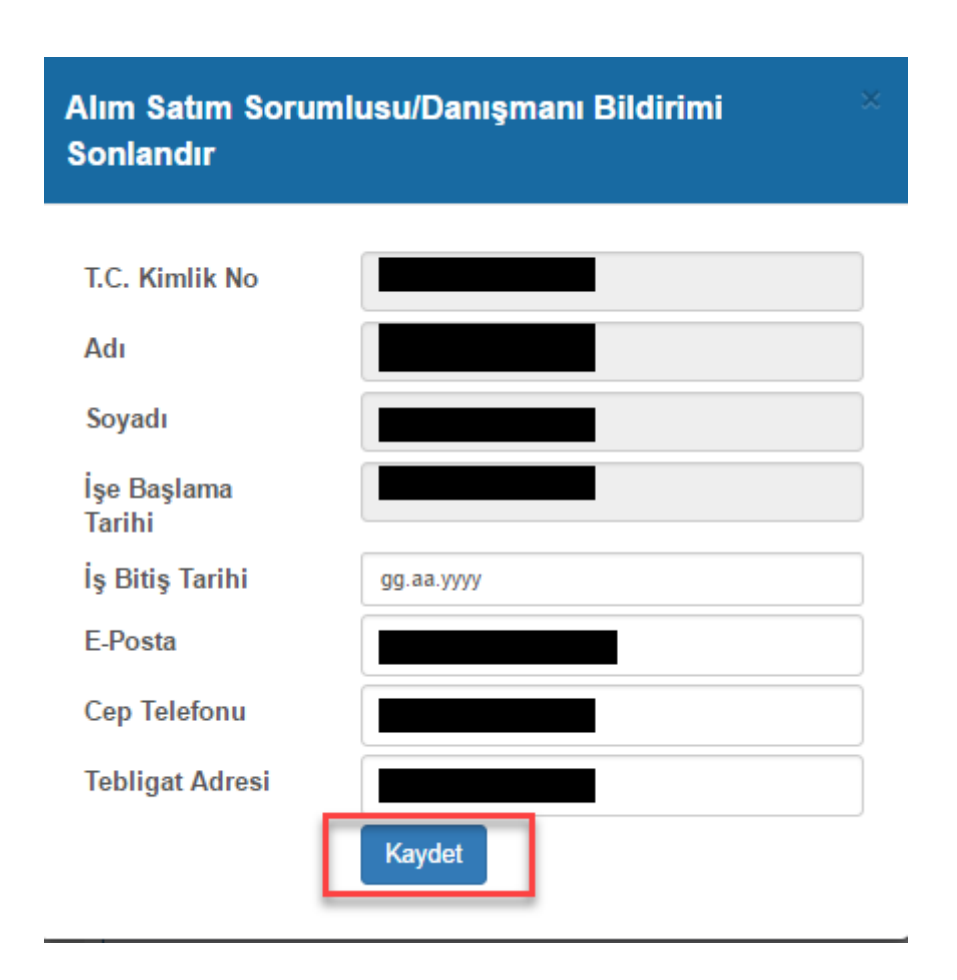

Alım satım sorumlusu/danışmanı bildirimleri, bildirim yapılan işletmenin bağlı olduğu Ticaret İl Müdürlüğü'ne iletilmektedir.